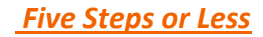

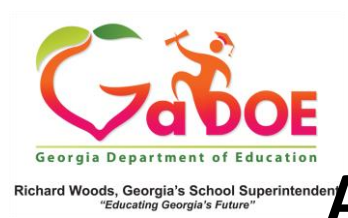

## Richard Woods, Georgia's School Superintenden <u>Accessing the Usage Report</u> <u>at the School Level</u>

 Sign into SLDS as a school administrator. Click the Usage Reports button on the top menu bar.

| SLDS   | Resources    | Usage | e Reports | IIS Dashboard   |  |  |  |  |
|--------|--------------|-------|-----------|-----------------|--|--|--|--|
| Histor | ical Dashboa | rd 👻  | Operatio  | nal Dashboard 👻 |  |  |  |  |

- The Teacher Usage Summary Report will be displayed. The date range for the report will default to June 1 – May 31 (this can be changed).
- 3. Click on the Page View count beside the school name to view each teacher's page views.

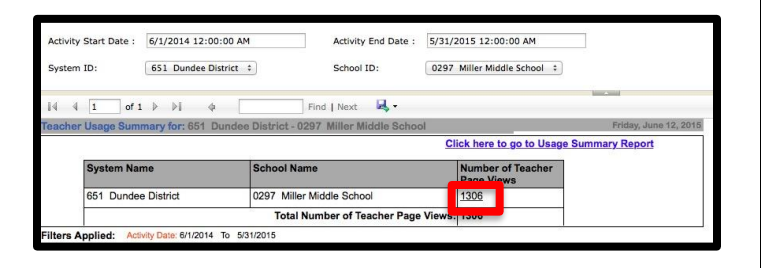

- 4. This will display a list of all teachers in the school (as reported in CPI), along with each of their page view counts.
- 5. Click on the Page View count beside the teacher name to view specific pages viewed.

| Dundee School System    |                      |                             |                   |          |                |                    |                    |           |                                    |       |           |   |     |  |
|-------------------------|----------------------|-----------------------------|-------------------|----------|----------------|--------------------|--------------------|-----------|------------------------------------|-------|-----------|---|-----|--|
| SLDS                    | DS Parent Portal Sup |                             | TRL IEP Usage Rej |          | Reports        | orts IIS Dashboard |                    | Growth Mo |                                    | odel  | L A Statu | s |     |  |
| TestPad                 | d Counselo           | or Companio                 | n El              | Screen   | er CLI         | P/SIP              | TKES/LKE           | S PL      | . L                                | ogout |           |   |     |  |
| $ \triangleleft$        | < 1                  | of 2                        | >                 | ⊳I       | e              | 1009               | 6 ▼                |           | ~                                  | -B    | [         |   | Fir |  |
| eacher Us               | sage Details for:    | 678 Dundee I                | District -        | 0197 Dr. | ummond N       | 1iddle Sch         | ool                |           |                                    |       |           |   |     |  |
| System Name School Name |                      |                             |                   | Tea      | Teacher Name : |                    |                    |           | Number of<br>Teacher Page<br>Views |       |           |   |     |  |
| 678 Du                  | undee District       | 0197 Drummond Middle School |                   |          |                |                    | Burchard , Elmo M  |           |                                    |       |           | 5 |     |  |
| 678 Du                  | undee District       | 0197 Drummond Middle School |                   |          |                |                    | Cantrell , Gerda R |           |                                    |       | 0         |   |     |  |
| 678 Du                  | undee District       | 0197 Drummond Middle School |                   |          |                | Chi                | Childs , Carly R   |           |                                    |       | 101       |   |     |  |
| 678 Du                  | undee District       | 0197 Drummond Middle School |                   |          |                | Cla                | Clair, Errol R     |           |                                    |       | <u>13</u> |   |     |  |
| 678 Du                  | undee District       | 0197 Drummond Middle School |                   |          |                | Clo                | Cloyd , Louie U    |           |                                    |       | 0         |   |     |  |
| 678 Du                  | undee District       | 0197 Drummond Middle School |                   |          |                | Cul                | Culler , Buck C    |           |                                    |       | Q         |   |     |  |
| 678 Du                  | undee District       | 0197 Drummond Middle School |                   |          |                | Dav                | Davey , Kurt R 3   |           |                                    |       |           |   |     |  |